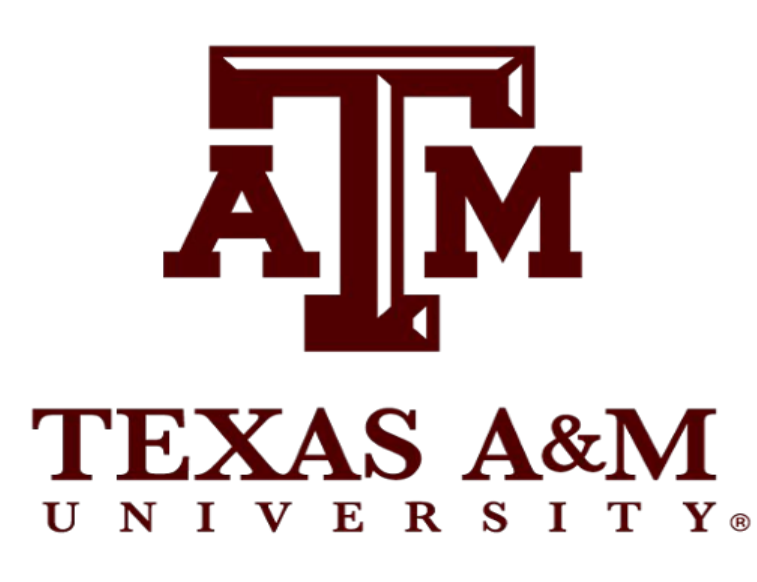

# **Analyzing Nutritional Disparities Among High School Students**

Mason Herbert, Abigail Castillo, Antonia Swenson, Monica Aybar, Hillena Mulat, and Dr. Marissa Cisneros

# **Objectives**

- Nutritional disparities are an uneven distribution of nutritional intake and/or nutrition knowledge in varying populations.<sup>5</sup>
  - These disparities are more common in minority groups or those with lower socioeconomic status <sup>1,5,8</sup>
- Nutritional disparities have ties to obesity, diabetes, and other chronic diseases.
- There is minimal understanding on the direct and long term effects that nutritional disparities have within the under 18 population.<sup>8,9</sup>
- The research hopes to determine the effects and influence of nutrition disparities on two populations of people living different lifestyles in the same area.
- We seek to determine how nutrition disparities affect high school children.
  - As the core members and the futures of communities, understanding and implementing nutritional education in this population is vital for the health of populations.
- Our research aims to assess the gap in nutrition between two communities to better understand how to narrow the gap.

# **Methods**

- Pending IRB approval, high school students of two local school districts will have the opportunity to take part in this study.
- Before the research begins, a consent form will be collected from all students who plan to participate in the study.
  - The consent form, survey, and recruitment materials will be sent in both Spanish and English to account for the Hispanic population in the demographic surveyed.
- The survey:

research poster presentation design © 2015 www.PosterPresentations.com

- Anonymous, designed to take 7-10 minutes
- Addresses sources of nutrition for the student and their family, overall knowledge of general nutrition, and food accessibility
- Analyzes ethnic and socioeconomic background
- Uses multiple choice and likert scale questions
- Responses will be gathered and analyzed by the research team.
- The research team will look for patterns and trends that could point towards nutrition disparities such as:
  - Diet tendencies that seem to correlate with race or income
  - Trends in food knowledge
  - Patterns of food intake in similar or completely different groups

## **Background**

- There is a lack of studies analyzing the effects of nutrition disparities and the role they within the youth population.
- The nearness yet drastic differences of these communities make it ideal to study nutrition disparities
  - Bryan and College Station, Texas are neighboring cities within the same metropolitan area.

| Demographic Data                              |                    |                              |
|-----------------------------------------------|--------------------|------------------------------|
|                                               | Bryan <sup>4</sup> | College Station <sup>3</sup> |
| Average Age of<br>Residents                   | 30.6 years         | 22.8 years                   |
| Average Family Income                         | \$ 49,830          | \$ 87,401                    |
| Percentage of Residents<br>Below Poverty Line | 21.9 %             | 11.5 %                       |
| Percent of Residents<br>with SNAP Benefits    | 23.5 %             | 10.7 %                       |
| Racial Distribution                           |                    |                              |
|                                               | Bryan <sup>4</sup> | College Station <sup>3</sup> |
| Hispanic or Latino                            | 37 %               | 16 %                         |
| White                                         | 45 %               | 65 %                         |
| Black                                         | 14 %               | 7 %                          |
| Asian                                         | 2 %                | 10 %                         |

**Table 1.** Demographic statistics in Bryan<sup>4</sup> and College Station<sup>3</sup>

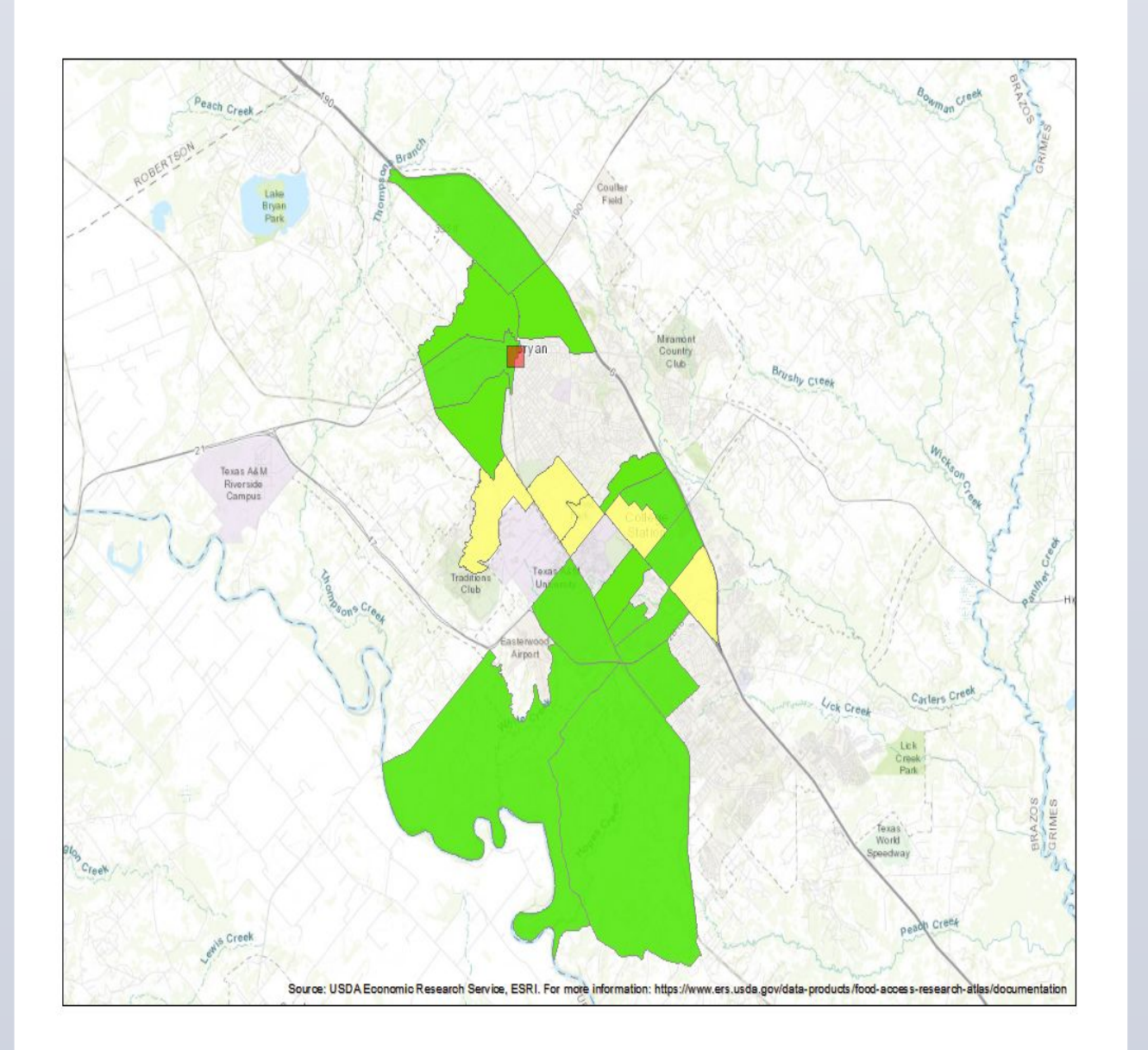

Figure 1. Map of food deserts in Bryan and College Station<sup>7</sup>

#### Yellow:

Low income area where more than 100 residents are without car and at least  $\frac{1}{2}$  miles from a supermarket

#### Green:

Low income area where significant amount of residents are more than 1 mile from a supermarket

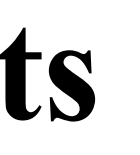

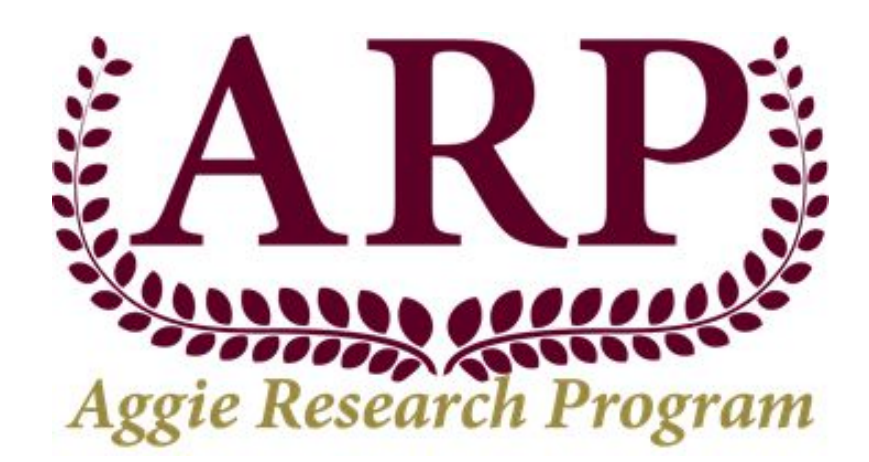

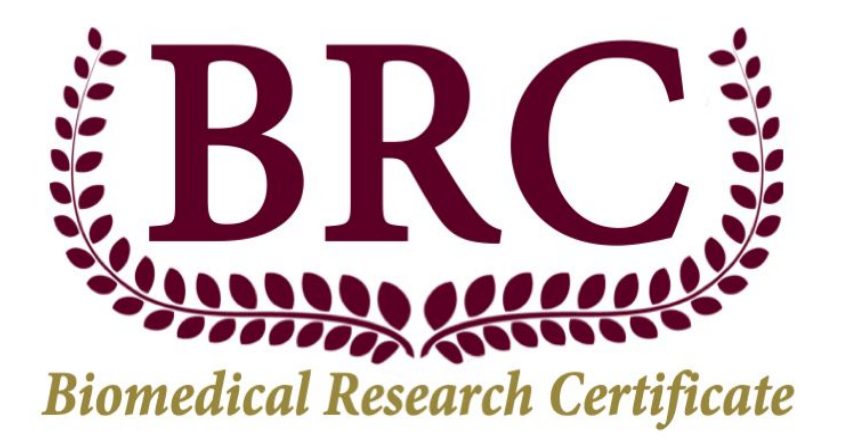

### **Conclusions**

• Timeline of research:

- Seeking IRB and school approval spring 2021
- Initiate research and collect data.
- Provide educational demonstration to students
- Data collected will contribute towards presentation given to the students
  - The presentation will focus on prevalent shortcomings determined from the study and the importance of nutrition education.
- The results can be used to demonstrate the need for better nutrition education in school and an improved nutrition resource infrastructure in the local community.
  - This includes advocating for better nutrition education in school and more resources outside of school

## **References**

- <sup>1</sup>Adler, Nancy E. "Overview of Health Disparities." Examining the Health Disparities Research Plan of the National Institutes of Health: Unfinished Business., U.S. National Library of Medicine, 1 Jan. 1970, www.ncbi.nlm.nih.gov/books/NBK57034/.
- <sup>2</sup> "Map Details Food Deserts in Texas." Centers for Disease Control and Prevention, Division for Heart Disease and Stroke Prevention, 13 July 2017,
- www.cdc.gov/dhdsp/maps/gisx/mapgallery/tx\_food\_deserts.html
- <sup>3</sup> National Center for Education Statistics. (2018a). ASC School District Profile 2014-18.
- Nces.Ed.Gov.https://nces.ed.gov/Programs/Edge/ACS Dashboard/4807350
- <sup>4</sup> National Center for Education Statistics. (2018a). ASC School District Profile 2014-18.
- Nces.Ed.Gov. https://nces.ed.gov/Programs/Edge/ACSDashboard/4811790.
- <sup>5</sup> Satia, Jessie A. "Diet-Related Disparities: Understanding the Problem and Accelerating Solutions." Journal of the American Dietetic Association, U.S. National Library of Medicine, Apr. 2009, www.ncbi.nlm.nih.gov/pmc/articles/PMC2729116/.
- <sup>6</sup> Story, Mary, et al. "Creating Healthy Food and Eating Environments: Policy and Environmental Approaches." Annual Reviews, 21 Nov. 2007,
- www.annualreviews.org/doi/10.1146/annurev.publhealth.29.020907.090926.
- <sup>7</sup> United States Department of Agriculture (n.d.). USDA ERS Go to the Atlas. Ers.Usda.Gov. Retrieved October 20, 2020, from
- https://www.ers.usda.gov/data-products/food-access-research-atlas/go-to-the-atlas/.
- <sup>8</sup> Zimmer, M. C., Rubio, V., Kintziger, K. W., & Barroso, C. (2019). Racial/Ethnic Disparities in Dietary Intake of U.S. Children Participating in WIC. Nutrients, 11(11), 2607.
- https://doi.org/10.3390/nu11112607
- <sup>9</sup> Childhood Obesity Facts. (2019, June 24).
- https://www.cdc.gov/obesity/data/childhood.html